# FortiCare Helper Extension

# About FortiCare Helper Extension

FortiCare Helper is browser extension developed by Fortinet API team (<u>emea\_api@fortinet.com</u>).

It has two main uses:

- 1. Sales personnel can easily escalate tickets that need better handling.
- 2. TAC personnel can easily prepare all the formalities for sending ticket to FollowTheSun (FTS).

This document and all relevant files can be downloaded from https://forticarehelper.fortinet-emea.com/.

### Changelog

| Date          | Document | Extension | Comment                                                    |
|---------------|----------|-----------|------------------------------------------------------------|
|               | version  | version   |                                                            |
| 8 April 2021  | 1        | 1.2       | Initial version                                            |
| 21 April 2021 | 2        | 1.3       | Changes in URLs and about role being mandatory             |
| 11 May 2021   | 3        | 1.11      | Multi-region escalation, default CC, internal SE forticare |

# Table of Contents

| About FortiCare Helper Extension              | 1  |
|-----------------------------------------------|----|
| Changelog                                     | 1  |
| Table of Contents                             | 1  |
| Installing FortiCare Helper Extension         | 2  |
| Installing in Firefox                         | 2  |
| Installing in Chrome                          | 2  |
| Installing in Safari                          | 2  |
| Installing in Edge                            | 3  |
| Installing in Brave                           | 3  |
| Registering to FortiCare Helper Extension     | 4  |
| Upgrading from version before region selector | 6  |
| Escalate feature                              | 7  |
| How to escalate ticket                        | 7  |
| Follow the Sun feature                        | 9  |
| How to send ticket to FollowTheSun queue      | 9  |
| Additional functions: Default CC              | 12 |

## Installing FortiCare Helper Extension

Currently the extension is supported by following browsers (version in brackets shows the last browser version that was tested):

- Firefox (87)
- Chrome (89)
- Safari (14)
- Edge (89)

### Installing in Firefox

- 1. Open following URL to get signed extension file: <u>https://forticarehelper.fortinet-emea.com/forticare\_helper\_extension.xpi</u>
- 2. Prompt will appear to confirm adding the extension. Click on "Add" button.
- 3. Extension icon <sup>(i)</sup> will appear in Firefox extensions tray (right from address bar).

### Installing in Chrome

1. Open following URL to access Chrome Web Store: https://chrome.google.com/webstore/detail/forticare-helper-

extensio/lcgiahkbggladbcchloglbijddkcflff/

2. Click on Add to Chrome button and then confirm with Add extension.

If you cannot see the extension icon <sup>(i)</sup> in Chrome extensions tray (right from address bar):

- 3. Click on \* to manage extensions
- 4. Add the extension by clicking on "pin" icon OrtiCare Helper Extension

### Installing in Safari

Safari extensions should be installed via AppStore which we don't want to do yet. For testing purposes following procedure can be used – this has however a strong disadvantage that step 3 must be repeated when Safari restarts.

- 1. Open Safari and Preferences from menu.
- 2. Switch to "Advance" tab and enable "Show Develop menu in menu bar" at the bottom.
- 3. In "Develop" menu enable "Allow Unsigned Extensions".
- 4. Download zip file from: https://forticarehelper.fortinet-emea.com/forticare\_helper\_extension\_mac.zip
- 5. Move "FortiCare Helper Extension.app" from archive to your Applications folder.
- 6. Start "FortiCare Helper Extension" from Applications folder and then close it.
- 7. In Safari "Preferences" navigate to "Extensions" tab and enable this extension.
- 8. Extension icon 🧐 will appear in Safari extensions tray (left from address bar).

If you restart Safari, you need to repeat step 3.

### Installing in Edge

1. Open following URL to access Chrome Web Store (sic!): https://chrome.google.com/webstore/detail/forticare-helper-

extensio/lcgiahkbggladbcchloglbijddkcflff/

- 2. If you did not allow it before, on the top of the page you will see blue banner with button "Allow extensions from other stores". Click it and confirm by clicking on "Allow" in the confirmation dialog that appears.
- 3. Click on "Add to Chrome" (sic!) button and then confirm with "Add extension".
- 4. Extension icon <sup>(a)</sup> will appear in Edge extensions tray (right from address bar).

### Installing in Brave

Follow the same instructions as for Chrome.

# Registering to FortiCare Helper Extension

Once the extension is installed, every user must register. This is to verify that the user is valid Fortinet employee (by having access to email in fortinet.com domain). Without registration (or access to that email) the extension will not work.

If you lose your token, you can register again, but only once per 24 hours.

- 1. Click on the FortiCare Helper Extension icon in your browser:
- 2. Without anything configured you will be presented with the Settings tab:

| Settings                                                                                                    |                  |  |  |  |  |
|----------------------------------------------------------------------------------------------------|------------------|--|--|--|--|
| Register                                                                                                    |                  |  |  |  |  |
| username                                                                                                    | @fortinet.com    |  |  |  |  |
| This is the part of your corporate email address before<br>@. You need to register first time you start using this<br>extension and we will send you a token to authenticate<br>yourself. |                  |  |  |  |  |
| Please select your                                                                                                    | role 🗢           |  |  |  |  |
| Select your role in Fortinet. <u>Please be aware that you</u><br><u>will not be able to modify it later.</u> If you need to, you<br>must contact emea_api@fortinet.com.                   |                  |  |  |  |  |
| Please select your region \$                                                                                                    |                  |  |  |  |  |
| Select your geographical reg                                                                                                    | ion in Fortinet. |  |  |  |  |
| Regi                                                                                                    | ster             |  |  |  |  |
|                                                                                                    |                  |  |  |  |  |
| Escalate F1                                                                                                    | S Settings       |  |  |  |  |

- 3. First you need to fill your username. That is the LDAP user part of your corporate email address before "@".
- 4. Then select your role in company. Based on your selection you will have access either to "Escalate" (role "Sales") or "FTS" (role "Support") tab. Be aware that your role becomes unmodifiable and you must contact EMEA API Team if you want to change it later.
- 5. Select your region. Currently this is used for Sales role to escalate ticket into the correct region, but it is mandatory also for Support role.
- 6. Then click on Register button.
- 7. In few seconds you will receive email like this:

#### Hello oholecek,

Someone, probably you, requested the token for Fortinet FortiCare Helper.

This is your token, please fill it on the extension option page.

#### 0b2ee366d67d9ecd2b117a4cbede6d2784cf0262

If you didn't request it, please contact API team on emea\_api@fortinet.com.

8. Copy the token string from email and paste it to *Authentication token* input on the same tab and click on *Save* button:

|                                                                                                    | Settings                                                                                                    |
|----------------------------------------------------------------------------------------------------|----------------------------------------------------------------------------------------------------|
| Select your role in Fo<br>will not be able to mo<br>must contact emea_a                                                          | ortinet. <u>Please be aware that you</u><br><u>odify it later.</u> If you need to, you<br>api@fortinet.com.                                                              |
| EMEA                                                                                                    | \$                                                                                                    |
| Select your geograph                                                                                                    | hical region in Fortinet.                                                                                                    |
|                                                                                                    | Register                                                                                                    |
| Authenticatio                                                                                                    | on token                                                                                                    |
| Authentication                                                                                                    | on token<br>57d9ecd2b117a4cbede<br>eived this token to your corporate                                                                                                    |
| Authentication                                                                                                    | on token<br>57d9ecd2b117a4cbedc<br>eived this token to your corporate<br>you registered to this extension. If<br>you can register again to receive it,<br>nours.         |
| Authentication<br>Ob2ee366d6<br>You should have rece<br>email address after y<br>you lost your token, y<br>but only once in 24 h | on token<br>57d9ecd2b117a4cbede<br>eived this token to your corporate<br>you registered to this extension. If<br>you can register again to receive it,<br>nours.<br>Save |

Now you can Escalate ticket or start the Follow the Sun (FTS) procedure, depending on the configured role.

# Upgrading from version before region selector

Region selection was introduced in version 1.11. If your extension upgraded from version before this one, you will not be able to use it until you select correct region - every time you click on extension icon, you will be presented with Settings tab like this:

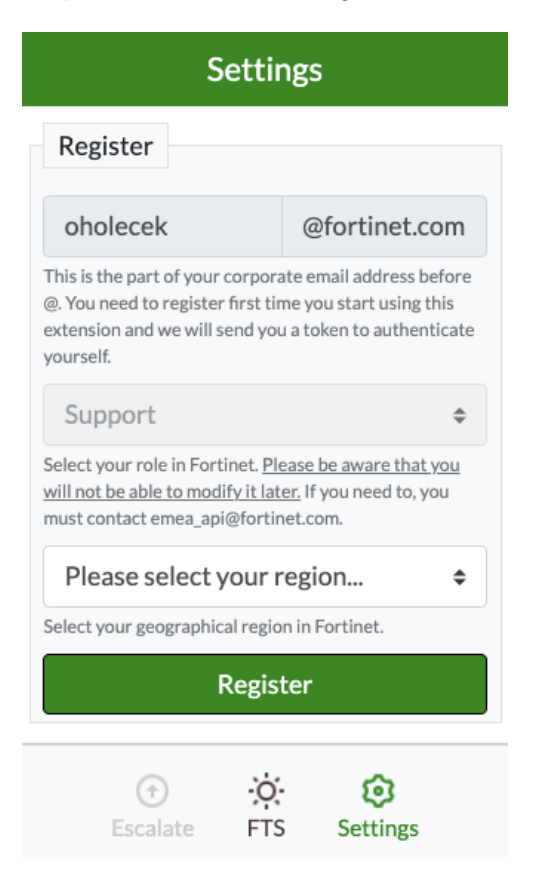

In that case, just select the right region and click on *Register* button. It will only save the region and **will not** trigger registration process again.

# Escalate feature

Ticket escalation is used by sales personnel to notify the TAC management that the ticket is not handled correctly, or it needs special attention for whatever reason.

### How to escalate ticket

1. From the extension popup window click on *Escalate* tab. If you have selected your role as *Sales* <u>Engineer</u>, the right tab will appear automatically when you click on extension's icon:

| Ticket escalation                     |  |
|---------------------------------------|--|
| This is to request ticket escalation. |  |

Enter the ticket number and you will be redirected to FortiCare ticket where the escalation form will appear.

After you fill it, correctly-formatted email will be sent to all managers.

| Ticket num               | Ticket number |                  |  |
|--------------------------|---------------|------------------|--|
| Start escalation process |               |                  |  |
|                          |               |                  |  |
|                          |               |                  |  |
|                          |               |                  |  |
| •<br>Escalate            | FTS           | <b>S</b> ettings |  |

- 2. Enter the ticket number you want to escalate. If you are already on the FortiCare ticket page, the right number will be pre-filled for you.
- 3. Click the button *Start escalation process* and the ticket will be automatically opened (if it is not open yet).
- 4. Special Ticket escalation dialog will appear:

| Ticket escalation                                                                                            |                                    |
|----------------------------------------------------------------------------------------------------|------------------------------------|
| Escalation region:                                                                                           |                                    |
| Out of hours escalation                                                                                      |                                    |
| EMEA                                                                                                    | ~                                  |
| Escalation should be done in your region. In the matter of most urgency, you can enable the checkbox above   | e to escalate to different region. |
| Additional emails to notify:                                                                                 |                                    |
| user1@fortinet.com user2@fortinet.com                                                                        |                                    |
| You can only include emails on fortinet.com domain. You will receive the email automatically even without sp | becifying it here.                 |
| Reason for escalation:                                                                                       |                                    |
| I want to escalate this case because                                                                         |                                    |
|                                                                                                    |                                    |
|                                                                                                    |                                    |
|                                                                                                    |                                    |
|                                                                                                    |                                    |
|                                                                                                    |                                    |
| Please insert precise reason why you want to escalate this case - the more information the better.           | /                                  |
|                                                                                                    |                                    |
| Send escalation Cancel                                                                                       |                                    |

- 5. By default, the case will be escalated to responsible managers in your own region. If your escalation is super-urgent and cannot wait for business hours in your region, you can select *Out of hours escalation* checkbox and manually select another region. This feature shouldn't be used on regular basis.
- 6. You and the responsible managers will automatically receive the copy of escalation email. You can also add more people send it to, but all emails must be in @fortinet.com domain.
- 7. Fill the *Reason for escalation* field and provide with as much information as possible. Be aware that a sole phrase like "please escalate 123456" is never enough.
- 8. When finished push the Send escalation button.
- 9. In few seconds, the right-formatted email will be sent to all relevant people. You will see a notification in the top part of this dialog, and it will close.

# Follow the Sun feature

Support engineer can (after agreement from direct manager) transfer the ticket to *FollowTheSun* (FTS) queue.

This is done when the shift of current engineer is over, but the ticket needs to be actively worked on in another TAC.

### How to send ticket to FollowTheSun queue

1. From the extension popup window click on *FTS* tab. If you have selected your role as "*Support*", the right tab will appear automatically when you click on extension's icon:

### Follow The Sun

This is to prepare formalities before sending ticket to FollowTheSun queue.

Enter the ticket number and you will be redirected to FortiCare ticket where the FTS form will appear.

After you fill it, correctly-formatted email will be sent to FTS managers.

| Ticke | t numb            | er |          |  |  |  |
|-------|-------------------|----|----------|--|--|--|
|       | Start FTS process |    |          |  |  |  |
|       |                   |    |          |  |  |  |
|       |                   |    |          |  |  |  |
| Fa    |                   | ò. | <b>O</b> |  |  |  |

- 2. Enter the ticket number you want to escalate. If you are already on the FortiCare ticket page, the right number will be pre-filled for you.
- 3. Click the button Start FTS process and the ticket will be automatically opened (if it is not open yet).
- 4. Special Follow The Sun dialog will appear:

|                                                                                                    | Follow Th                                                                                                    | ne Sun                                                                                        |                                                                                                    |
|----------------------------------------------------------------------------------------------------|----------------------------------------------------------------------------------------------------|-----------------------------------------------------------------------------------------------|----------------------------------------------------------------------------------------------------|
| Case number                                                                                                    | Customer priority                                                                                                    | Case priority                                                                                 | Support contract                                                                                                    |
| 3885030                                                                                                    | C3                                                                                                    | P2                                                                                            | 24x7                                                                                                    |
| Transfer to<br>Canada (event local time                                                                                                    | e: Wednesday, 21 April 2021, 07:0                                                                                                    | 00)                                                                                           | ~                                                                                                    |
| Next interaction with<br>Exact date and time ~                                                                                                    | h customer                                                                                                    |                                                                                               |                                                                                                    |
| 21/04/2021                                                                                                    | .6:00 () Europe/Prag                                                                                                    | gue                                                                                           | •                                                                                                    |
| Additional emails to<br>user1@fortinet.com us<br>You can only include emails of<br>Handover<br>Jext action:                                                                                                    | notify<br>ser2@fortinet.com<br>n fortinet.com domain. You will receive t                                                                                                    | t TAC.                                                                                        | nout specifying it here.                                                                                            |
| Monitor<br>Summarize the action expecte                                                                                                    | ed from the next engineer. In one or two                                                                                                    | words if possible. Commony us                                                                 | ed actions are "monitor", "call                                                                                     |
| Monitor<br>Summarize the action expecte<br>customer", "expect call", etc.<br>Summary:<br>This case must be                                                                                                    | ed from the next engineer. In one or two<br>followed because                                                                                                    | words if possible. Commony us                                                                 | ed actions are "monitor", "call                                                                                     |
| Monitor<br>Summarize the action expecte<br>customer", "expect call", etc.<br>Summary:<br>This case must be<br>Name and phone num<br>From the next TAC                                                                   | ed from the next engineer. In one or two<br>followed because<br>ber (including country co<br>it is expected that                                                                                      | words if possible. Commony us                                                                 | ed actions are "monitor", "call<br>customer's side                                                                  |
| Monitor<br>Summarize the action expecte<br>customer", "expect call", etc.<br>Summary:<br>This case must be<br>Name and phone num<br>From the next TAC<br>Please insert precise descripti<br>customer, name and phone nu | ed from the next engineer. In one or two<br>followed because<br>ber (including country co<br>it is expected that<br>on of what you expect to happen with th<br>umber of engineer handling the case on | words if possible. Commony us<br>ode) of engineer on o<br>he ticket in the target TAC. Also i | ed actions are "monitor", "call<br>customer's side<br>nput information about the<br>information that can be useful. |

### 5. Fill all the fields as following:

- a. *Transfer to* is the name of the TAC you need to handle this case. In brackets you can see the *Next interaction with customer* time in the time zone of target TAC.
- b. Next interaction with customer can be either When customer calls in or on specific date & time, in which case you need to specify that time. You need to fill the time in customer's time zone and select what their time zone is. The extension will automatically recalculate this time for the time zone used in target TAC.
- c. You will receive a copy of the FTS email automatically, but if you want to include somebody else from Fortinet, you can add their @fortinet.com emails to Additional emails to notify section. Non-Fortinet emails are not allowed.

- d. *Next action* should be a very short comment, a few words would be enough.
- e. Summary field expects you to fully describe why the ticket is being escalated, what is expected from the target TAC and it should also contain the phone number of the engineer handling this case on customer's side.
- 6. When finished push the Follow The Sun button.
- 7. In few seconds, the right-formatted FTS email will be sent to you and all relevant people. You will see a notification in the top part of this dialog, and it will be closed.
- 8. The FortiCare ticket will be modified with *Escalate* action, the right queue & TAC will be set, and the internal summary like the FTS email will be prepared as an internal comment:

| Add Comment To Desc                                                                                                    | cription 🔍 Internal Only                                                                                 | <ul> <li>External</li> </ul>                                                             | ○ NotePad                        |                 |
|----------------------------------------------------------------------------------------------------|----------------------------------------------------------------------------------------------------|------------------------------------------------------------------------------------------|----------------------------------|-----------------|
| Text Mode                                                                                                    | $\bigcirc$ HTML Mode                                                                                     | Note:The maximum chara                                                                   | acters system allow to be entere | d here is 8000. |
| Case Number #47491<br>- Priority:P3<br>- Support: 24x7<br>- Handover Summary<br>- Expected date<br>06 April 2021 20:00<br>(06 April 2021 20:00<br>- Next Action: Mor<br>- Handover Summary | <pre>in ticket:yes and time of interac 00:00 UTC-0400 (Canada 00:00 UTC+0200 (Custome itor o: test</pre> | latency with SSLVPN<br>tion with client:<br>TZ "Canada/Eastern")<br>r TZ "Europe/Paris") |                                  |                 |

Warning: These FortiCare changes (internal note and new queue) are not submitted automatically – you must review them and submit the FortiCare ticket manually!

# Additional functions: Default CC

Since version 1.11 there is section called *Default CC* on Settings tab. You can enter emails (separated by space) with @fortinet.com domain, that will be automatically prefilled in FTS and Escalate forms.

| Settings                                                                                                    |  |  |  |  |
|----------------------------------------------------------------------------------------------------|--|--|--|--|
| Authentication token                                                                                                    |  |  |  |  |
| Ob2ee366d67d9ecd2b117a4cbede                                                                                                    |  |  |  |  |
| You should have received this token to your corporate<br>email address after you registered to this extension. If<br>you lost your token, you can register again to receive it,<br>but only once in 24 hours. |  |  |  |  |
| Save                                                                                                    |  |  |  |  |
| Default CC                                                                                                    |  |  |  |  |
| test@fortinet.com manager@fortin                                                                                                    |  |  |  |  |
| List of emails (separated by space) that will be automatically prefilled in CC fields.                                                                                                    |  |  |  |  |
| Save CCs                                                                                                    |  |  |  |  |
|                                                                                                    |  |  |  |  |

Emails from *Default CC* section will only be used as default values, and you will be able to delete, update or add more emails, later when the right dialog is triggered.

| Ticket escalation                                                                                                    |
|----------------------------------------------------------------------------------------------------|
| Escalation region:                                                                                                    |
| Out of hours escalation                                                                                                    |
| EMEA 🗸                                                                                                    |
| Escalation should be done in your region. In the matter of most urgency, you can enable the checkbox above to escalate to different region. |
| Additional emails to notify:                                                                                                    |
| test@fortinet.com manager@fortinet.com                                                                                                    |
| You can only include emails on fortinet.com domain. You will receive the email automatically even without specifying it here.               |
| I want to escalate this case because                                                                                                    |
| Please insert precise reason why you want to escalate this case - the more information the better.           Send escalation         Cancel |

| Follow The Sun                                                                     |                                                                                       |                                                                             |                                                           |
|------------------------------------------------------------------------------------|---------------------------------------------------------------------------------------|-----------------------------------------------------------------------------|-----------------------------------------------------------|
| Case number<br>3885030                                                             | Customer priority<br>C3                                                               | Case priority<br>P2                                                         | Support contract<br>24x7                                  |
| Transfer to<br>Canada (event local time                                            | : Tuesday, 11 May 2021, 05:00)                                                        |                                                                             | v                                                         |
| Next interaction with                                                              | n customer                                                                            |                                                                             |                                                           |
| 11/05/2021                                                                         | 4:00 O Europe/Pra                                                                     | gue                                                                         | -                                                         |
| Specify the date and time in cu<br>submitted, it will be automatica                | istomer's timezone and also specify will<br>ally calculated for the timezone in targe | hat timezone it is (please use the tTAC.                                    | closest city). When this form is                          |
| test@fortinet.com ma<br>You can only include emails or<br>Handover<br>Next action: | nager@fortinet.com                                                                    | the email automatically even with                                           | out specifying it here.                                   |
| Monitor                                                                            |                                                                                       |                                                                             |                                                           |
| Summarize the action expecte<br>customer", "expect call", etc.                     | d from the next engineer. In one or two                                               | o words if possible. Commony use                                            | ed actions are "monitor", "call                           |
| This case must be i                                                                | followed because                                                                      |                                                                             |                                                           |
| Name and phone numb                                                                | per (including country c                                                              | ode) of engineer on c                                                       | ustomer's side                                            |
| From the next TAC :                                                                | t is expected that                                                                    |                                                                             |                                                           |
| Please insert precise description                                                  | on of what you expect to happen with t<br>mber of engineer handling the case or       | he ticket in the target TAC. Also in<br>a customer's side, and any other in | nput information about the nformation that can be useful. |
| Follo                                                                              | w The Sun                                                                             | Can                                                                         | cel                                                       |